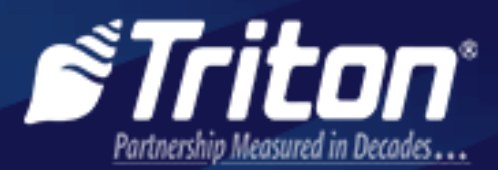

866-787-4866 21405 B Street, Long Beach, MS 39560

# atmgurus

## **TECHNICAL TIP**

### SUBJECT: ARGO - LOADING GRAPHICS UPDATE

#### TECHNICAL TIP: 19-01A DATE: DECEMBER 3, 2020

#### TRITON TECHNICAL TIP – Loading a Graphic on the Triton ARGO ATM with Rev 4.2 Software

This tip determines the suitability of your graphic images for use on the Triton ARGO ATMs. Verify the compliance of your images to the Format and Pixel Size in the table below.

| Model                | Size        | Screens                | Pixel Size | Format             | Color      |
|----------------------|-------------|------------------------|------------|--------------------|------------|
|                      |             | Fullscreen Ad          | 796 x 476  | jpg, gif, png, bmp |            |
|                      |             | Welcome Ad             | 446 x 294  | jpg, gif, png, bmp |            |
| ARGO 7.0             | 7 DISPLAY   | Transaction Ad         | 796 x 300  | jpg, gif, png, bmp |            |
|                      |             | <b>Receipt Graphic</b> | 480 x 120  | bmp only           | Black Only |
| ARGO 12.0            |             | Fullscreen Ad          | 796 x 596  | jpg, gif, png, bmp |            |
|                      | 12" DISPLAY | Welcome Ad             | 408 x 329  | jpg, gif, png, bmp |            |
|                      |             | Header                 | 796 x 90   | jpg, gif, png, bmp |            |
|                      |             | <b>Transaction Ad</b>  | 796 x 341  | jpg, gif, png, bmp |            |
|                      |             | <b>Receipt Graphic</b> | 480 x 120  | bmp only           | Black Only |
| ARGO 15.0<br>ARGO FT |             | Fullscreen Ad          | 1020 x 764 | jpg, gif, png, bmp |            |
|                      | 15" DISPLAY | Welcome Ad             | 500 x 500  | jpg, gif, png, bmp |            |
|                      |             | Header                 | 1020 x 120 | jpg, gif, png, bmp |            |
|                      |             | Transaction Ad         | 1020 x 485 | jpg, gif, png, bmp |            |
|                      |             | Receipt Graphic        | 480 x 120  | bmp only           | Black Only |

Caution

- PNG, JPEG Progressive format images requires ATM software revision 4.2 or the use of PNG and Progressive JPEG could render the mainboard inoperable.
- Graphics not in compliance with the above table's Format and Pixel Size can cause the ATM screen to lockup and render the mainboard inoperable. The Pixel Size equates to the maximum size of the image for the specific screen and display size.

Use a USB drive or Triton Connect to load your Ad graphic images onto your ATM by following the steps below.

- 1. If using a USB drive, open the ATM's front fascia or the rear panel, and insert the drive into an open USB slot on the mainboard.
- 2. Log into the ATM terminal.
- 3. Clear all error codes. Any code not cleared will prevent the screen from showing the ad graphic images.
- 4. Select the options *Management Functions > Terminal Configuration > Ads-Graphics*. This screen shows the images loaded in the terminal program.
- 5. Select *Add New*. Select *Look In:* Use the **Up** or **Down** buttons to highlight the desired file Directory. Press the **Select** button to check the box. Press the **Save and Return** button.

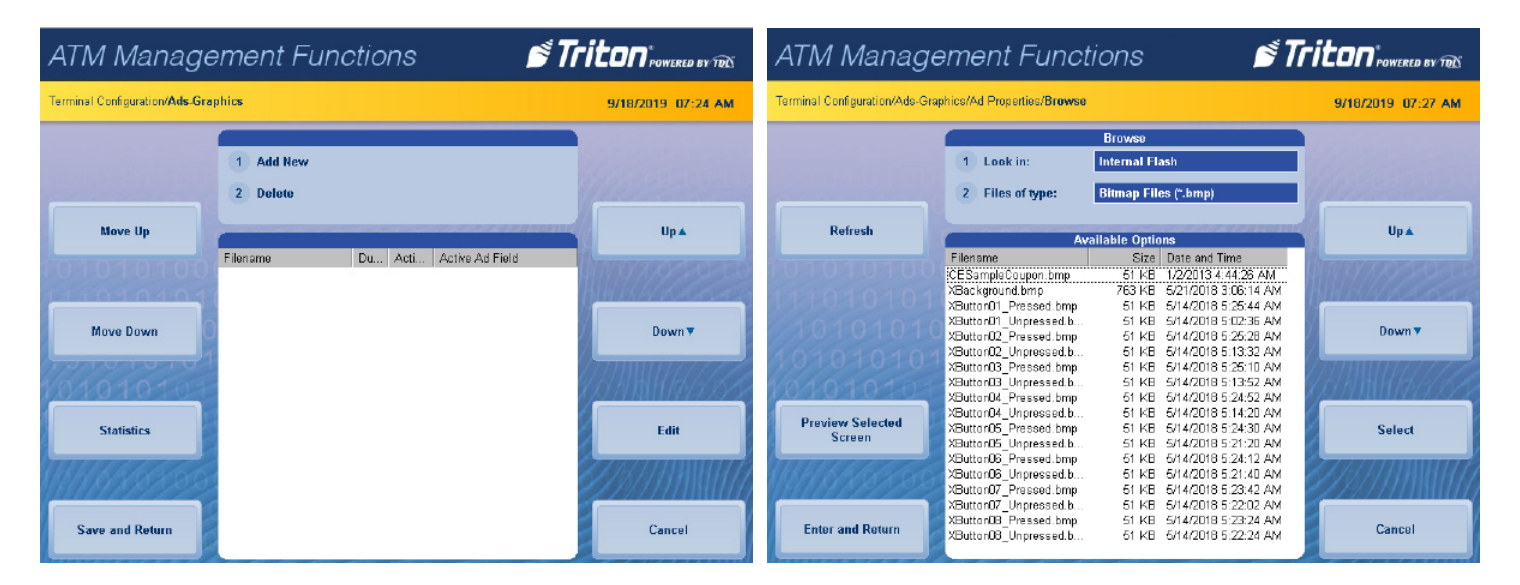

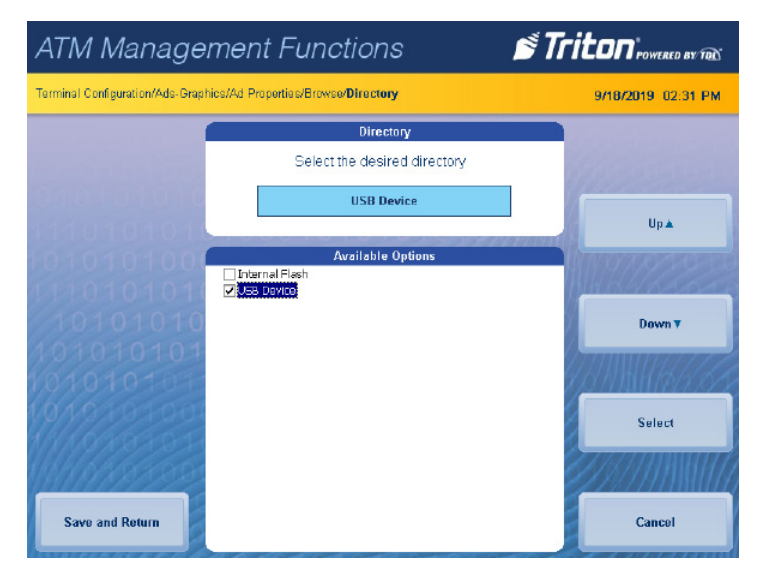

6. Select *Files of Type*. Use the **Up** or **Down** buttons to highlight the desired file type. Press the **Select** button to check the box. Press the **Save and Return** button.

| ATM Management Functions                                                                                                    |                                                    | ATM Management Functions                                                                                                    | Triton" POWERED BY TOLS            |
|----------------------------------------------------------------------------------------------------|----------------------------------------------------|----------------------------------------------------------------------------------------------------|------------------------------------|
| Terminal Configuration/Ads-Graphics/Ad Properties/Browse                                                                          | 9/18/2019 07:28 AM                                 | Terminal Configuration/Ads-Graphics/Ad Properties/Browse/File Type                                                                                                    | 9/18/2019 02:27 PM                 |
| Browso       1     Look in:       USB Device       2     Files of type:       Bitmap Files (*       Preview Selected       Screen | and Time<br>and Time<br>Down T<br>Select<br>Cancel | File Type         Select the desired file type         PG Files (*,jpg)         Available Options         □Bitmap Files (*,opp)         □F Files (*,op)         ♥ For Files (*,op)         Save and Roturn | Up A<br>Down V<br>Select<br>Cancel |

- 7. Use the **Up** or **Down** buttons to move the dotted rectangle box around the graphic file. Press the **Select** button to highlight the image file.
- 8. Press the **Preview Selected Screen** button.

| ATM Management Functions STriton*rowered by Tax                             |                                                                                   |                                   |                                                                                          |                                                  |  |  |  |  |
|-----------------------------------------------------------------------------|-----------------------------------------------------------------------------------|-----------------------------------|------------------------------------------------------------------------------------------|--------------------------------------------------|--|--|--|--|
| Terminal Configuration/Ada-Graphics/Ad Properties/Browse 9/19/2019 07:30 AM |                                                                                   |                                   |                                                                                          |                                                  |  |  |  |  |
|                                                                             | 1 Look in:                                                                        | 11122000                          |                                                                                          |                                                  |  |  |  |  |
|                                                                             | 2 Files of type:                                                                  | PG Files (*                       | jpg)                                                                                     |                                                  |  |  |  |  |
| Refresh                                                                     | A                                                                                 | ailable Optic                     | ns                                                                                       | Up 🛦                                             |  |  |  |  |
| 01010100                                                                    | Filename<br>atm graphics Ljog<br>35837514-america-imag<br>36185497-beautiful-acen | Size<br>73 KB<br>196 KB<br>253 KB | Date and Time<br>9/17/2019 11:11 60 AM<br>9/17/2019 11:09 52 AM<br>9/17/2019 11:10 54 AM |                                                  |  |  |  |  |
| 10101010                                                                    | 38105340-autumn-pics 2<br>ATMG10blueRev-02.jpg                                    | 309 KB<br>80 KB                   | 9/17/2019 11:11:24 AM<br>9/18/2019 9:12:38 AM                                            | Down 🔻                                           |  |  |  |  |
| 01010101                                                                    |                                                                                   |                                   |                                                                                          | <u>YSAIBHAAAAAAAAAAAAAAAAAAAAAAAAAAAAAAAAAAA</u> |  |  |  |  |
| Preview Selected<br>Screen                                                  |                                                                                   |                                   |                                                                                          | Select                                           |  |  |  |  |
| 1111111111111                                                               |                                                                                   |                                   |                                                                                          | <u>2////////////////////////////////////</u>     |  |  |  |  |
| Enter and Return                                                            |                                                                                   |                                   |                                                                                          | Cancel                                           |  |  |  |  |

9. If the display shows a blank screen, press the **Back** button. Press the **Cancel** button. Go to step 5 to add a different image.

| ATM Management Functions                                                    | ATM Management Functions                                                                                                    |  |  |  |  |
|-----------------------------------------------------------------------------|----------------------------------------------------------------------------------------------------|--|--|--|--|
| Terminal Configuration/Ads-Braphics/Ad Properties/Browse 9/18/2019 09:15 AM | Terminal Configuration/Ads Graphics 9/18/2019 107:24 AM                                                                                                    |  |  |  |  |
| Back                                                                        | 1       Add New         2       Delete         Move Up       Filename         Filename       Du Acti Active Ad Field         Move Down       Down▼         Statistics       Edit         Save and Return       Cancel |  |  |  |  |

\*\*Note\*\*

The faulty file that created a blank screen during the preview screening can be repaired to comply with the Format and Pixel Size in the table on page one. Open your photo editor and make the changes. Save the image file to one of the following formats .jpg, .gif or .bmp. Open the saved file in MS-Paint or MS-Paint 3D. Save the image as either .jpg, .gif, or .bmp.

10. If the display shows a complete or partial graphic, press the **Back** button. Press **Enter and Return**.

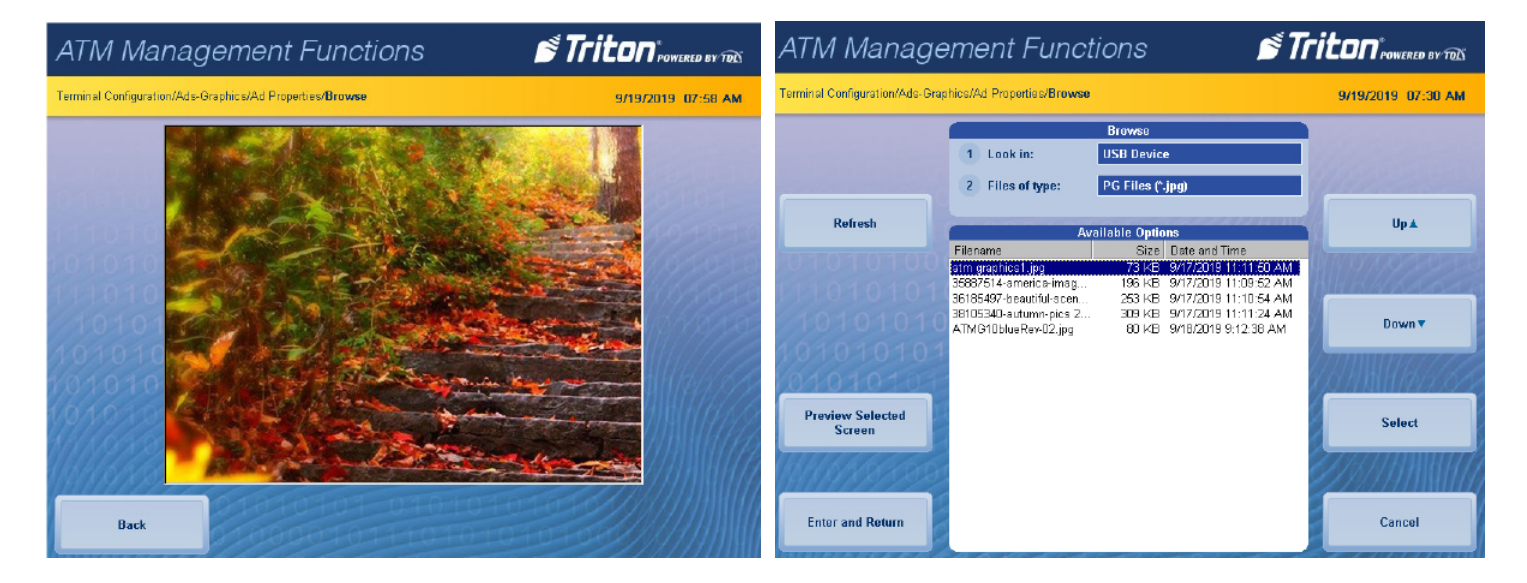

11. To setup the Ad Properties, press the **Active Hours** button. Use the **Up** or **Down** buttons to highlight the hours to display the ad graphic. Press the **Select** button to check or uncheck the box. An unchecked box will not show the image during that hour.

| ATM Manage                     | ement Func                                                                              | tions 🔊 🖻 <b>Tr</b>                                                                                                    |                    | ATM Management Functions       |                                                                                                    |                                                                                                    |                  |
|--------------------------------|-----------------------------------------------------------------------------------------|----------------------------------------------------------------------------------------------------|--------------------|--------------------------------|----------------------------------------------------------------------------------------------------|----------------------------------------------------------------------------------------------------|------------------|
| Terminal Configuration/Ads-Gra | phics/Ad Properties                                                                     |                                                                                                    | 9/18/2019 07:33 AM | Terminal Configuration/Ads-Gra | 9/18/2019 07:34 AM                                                                                                    |                                                                                                    |                  |
| Active Hours                   | 1 Filename:<br>2 Duration:                                                              | atm graphiest.jpg<br>D                                                                                                    | Up A               | Activo Hours                   | 1 Filename:<br>2 Duration:                                                                                                    | atm graphicst.jpg<br>0                                                                                                    | Up▲              |
| Active Ad Field                | ▼ 1:00 AM<br>▼ 2:00 AM<br>▼ 3:00 AM<br>▼ 1:00 AM<br>▼ 5:00 AM<br>▼ 6:00 AM<br>▼ 7:00 AM | Charthy - Header Ad 7<br>Charthy - Header Ad 5<br>Charthy - Header Ad 5<br>Charthy - Header Ad 3<br>Charthy - Header Ad 3<br>Charthy - Header Ad 3<br>Charthy - Header Ad 1 | Down               | Active Ad Field                | <ul> <li>✓ 1:00 AM</li> <li>✓ 2:00 AM</li> <li>✓ 3:00 AM</li> <li>✓ 4:00 AM</li> <li>✓ 5:00 AM</li> <li>✓ 6:00 AM</li> <li>✓ 7:00 AM</li> </ul> | Charity - Header Ad 7<br>Charity - Header Ad 6<br>Charity - Header Ad 6<br>Charity - Header Ad 4<br>Charity - Header Ad 3<br>Charity - Header Ad 2<br>Charity - Header Ad 1 | Down             |
| Save and Return                |                                                                                         | Coupon Graphic (Top)<br>Coupon Graphic (Bottom)<br>Receipt Graphic<br>Transaction Ad<br>Welcome Ad<br>Charity 7 - Amount Selecton Ad<br>Charity 6 - Amount Selecton Ad      | Select<br>Cancul   | Save and Return                | ♥ 8:00 AM<br>♥ 9:00 AM<br>♥ 10:00 AM<br>♥ 11:00 AM<br>♥ 12:00 PM<br>♥ 12:00 PM<br>♥ 2:00 PM<br>♥ 3:00 PM                                        | Coupon Graphic (Top)<br>Coupon Graphic (Bottom)<br>Receipt Graphic<br>Transaction Ad<br>Welcome Ad<br>Charity 7 - Amount Selection Ad<br>Charity 7 - Amount Selection Ad    | Select<br>Cancel |

- 12. Press the **Active Ad Field** button. Use the **Up** or **Down** buttons to highlight the ad field to display the ad graphic. Press the **Select** button to check or uncheck the box. A checked box will show the image in that field.
- 13. On the keypad press the number 2 key to select the *Duration:* option. Enter the amount of time in seconds to display the graphic. Press the **Enter and Return** button. Press **Save and Return** button.

| ATM Management Functions                                                                    |                                            |                                                                    |                                                     |                     |                                        | ATM Management Functions |                                                          |                                                  |                                                                                                  |                    |
|---------------------------------------------------------------------------------------------|--------------------------------------------|--------------------------------------------------------------------|-----------------------------------------------------|---------------------|----------------------------------------|--------------------------|----------------------------------------------------------|--------------------------------------------------|--------------------------------------------------------------------------------------------------|--------------------|
| Terminal Configuration/Ade-Graphice/Ad Properties/Advertisement Duration 9/19/2019 07:47 AM |                                            |                                                                    |                                                     |                     |                                        |                          | Terminal Configuration/Ado-Graphics/Ad Properties 9/19/2 |                                                  |                                                                                                  | 9/19/2019 07:42 AM |
|                                                                                             | μ                                          | dvertisement D                                                     | uration                                             |                     |                                        |                          |                                                          |                                                  |                                                                                                  |                    |
| 010101010                                                                                   | Enter a ne<br>duration.<br>duration of '0' | w value for the<br>he value is in<br>ndicates to us<br>playing tim | advertiseme<br>seconds, and<br>e the actual i<br>e. | ent<br>d a<br>media |                                        |                          | Active Hours                                             | 1 Filename:<br>2 Duration:                       | 35887514-america images 2.jpg<br>15                                                              | Up▲                |
| 010101000                                                                                   | 15                                         | 0104                                                               | 0.404                                               | JBhh                |                                        |                          | 01010100                                                 | ✓ 12:00 AM<br>✓ 1:00 AM<br>✓ 2:00 AM             | ☐ Header<br>☐ Charity - Header Adi 7<br>☐ Charity - Header Adi 7<br>☐ Charity - Header Adi 6     |                    |
| 1010101010                                                                                  | 1                                          | 2                                                                  | 3                                                   |                     |                                        |                          |                                                          | ▼ 4:00 AM<br>▼ 4:00 AM<br>▼ 5:00 AM<br>▼ 6:00 AM | Charity - Header Ad 3<br>Charity - Header Ad 4<br>Charity - Header Ad 3<br>Charity - Header Ad 2 | Duviry             |
| 010101000                                                                                   | 4                                          | 5                                                                  | 6                                                   |                     | Clear                                  |                          |                                                          | ✓ 7:00 AM<br>✓ 8:00 AM<br>✓ 9:00 AM              | Charity - Header Ad 1<br>Coupon Graphic (Top)<br>Coupon Graphic (Bottom)                         | Select             |
| 11111111111111                                                                              | 7                                          | 8                                                                  | 9                                                   | 1001/1/             | ////////////////////////////////////// |                          |                                                          | ✓ 11:00 AM<br>✓ 12:00 PM<br>✓ 1:00 PM            | Transaction Ad                                                                                   |                    |
| Enter and Return                                                                            |                                            | 0                                                                  | >                                                   | 1010                | Cancel                                 |                          | Save and Return                                          | ✓ 2:00 PM<br>✓ 3:00 PM                           | Charity 7 - Amount Selection Ad<br>Charity 6 - Amount Selection Ad                               | Cancel             |

#### \*\*Note\*\*

The ATM will display multiple images with over lapping Active Hours and the same Active Ad Field in the order of the list from the top down.

| ATM Management Functions STriton rowered by 1935       |                                                                                                  |                            |                                                                            |                                                                                         |                                     |  |  |
|--------------------------------------------------------|--------------------------------------------------------------------------------------------------|----------------------------|----------------------------------------------------------------------------|-----------------------------------------------------------------------------------------|-------------------------------------|--|--|
| Terminal Configuration/Ads-Graphics 9/18/2019 07:43 AM |                                                                                                  |                            |                                                                            |                                                                                         |                                     |  |  |
| Move Up                                                | 1 Add New<br>2 Delete                                                                            |                            |                                                                            |                                                                                         | Up A                                |  |  |
| Move Down<br>Statistics<br>Save and Return             | Filename<br>amingaphics1 pp<br>360/314-amin(a+ima<br>38105340-autom-pice<br>38105407-beauth/u+ac | Du<br>15<br>20<br>10<br>10 | Active Hours<br>67,89,10,1<br>10,11,12,13,<br>15,16,17,18,<br>15,16,17,18, | Active Ad Field<br>Full Screen Ad<br>Full Screen Ad<br>Full Screen Ad<br>Full Screen Ad | Down <del>v</del><br>Edit<br>Cancel |  |  |

- 14. The Ads-Graphics screen shows the graphic images loaded in the internal memory. This screen shows the Filename. The Duration shows how long the display shows the image. The Active Hours shows when the image will be displayed. The Active Ad Field shows where the image will be displayed.
- 15. The *Delete* option will delete the file highlighted.
- 16. The **Edit** button allows the user to change the parameters of the highlighted graphic image.
- 17. The Move Up and Move Down buttons will move the highlighted image up or down in the list.
- 18. To add another graphic, repeat steps 5-13 or continue to the next step.
- 19. Press the **Save and Return** button. Press the **Exit Management Functions** button.
- 20. Remove the USB drive from the mainboard. Close and lock the ATM fascia panel or Rear access panel or disconnect from Triton Connect.

If you have questions regarding this Technical Tip, please contact Technical Support at 1-228-575-3100, option 4 or toll free in the U.S. / Canada 1-877-787-4866, option 4. Visit www.tritonatm.com for additional information. For all ATM parts, repair, and training needs, visit www.atmgurus.com.